Estimadas familias, buenos días.

Para poder hacer la matriculación de sus hijos/as, deberán seguir los siguientes pasos:

1º Acceder a la página <u>www.institutonores.edu.ar</u>

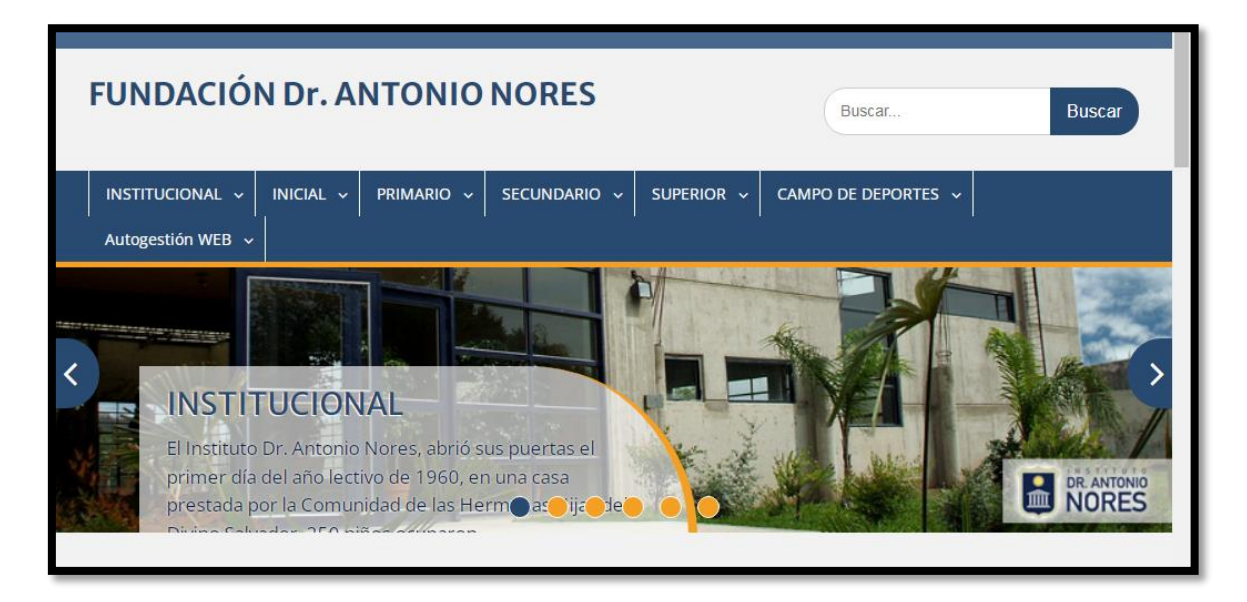

2º Una vez allí, deberán hacer click en Secundario

| FUNDACIÓN Dr. ANTONIO                                                         | NORES Buscar Buscar                          |
|-------------------------------------------------------------------------------|----------------------------------------------|
| INSTITUCIONAL - INICIAL - PRIMARIO -                                          | SECUNDARIO - SI PERIOR - CAMPO DE DEPORTES - |
| Autogestión WEB 🗸                                                             |                                              |
|                                                                               | Actividades Nivel<br>Secundario              |
|                                                                               |                                              |
| INICIAL                                                                       | Informe Académico de<br>Alumnos              |
| ubicadas en un edifico de 700 mts cu<br>especialmente construido para tal fin | Novedades Secundario                         |
|                                                                               | MATRICULACION NIVEL > Secundario             |
| INSTITUCIONAL                                                                 | Plan de Estudio Acceso a usuarios            |
| www.institutonores.edu.ar/web/secundario/                                     | Propuesta Educativa >> Acceso al Sitio       |

3º Al hacerlo, a la derecha (si lo hacen en una PC) o abajo (si lo hacen con un celular), les aparecerán tres links de acceso

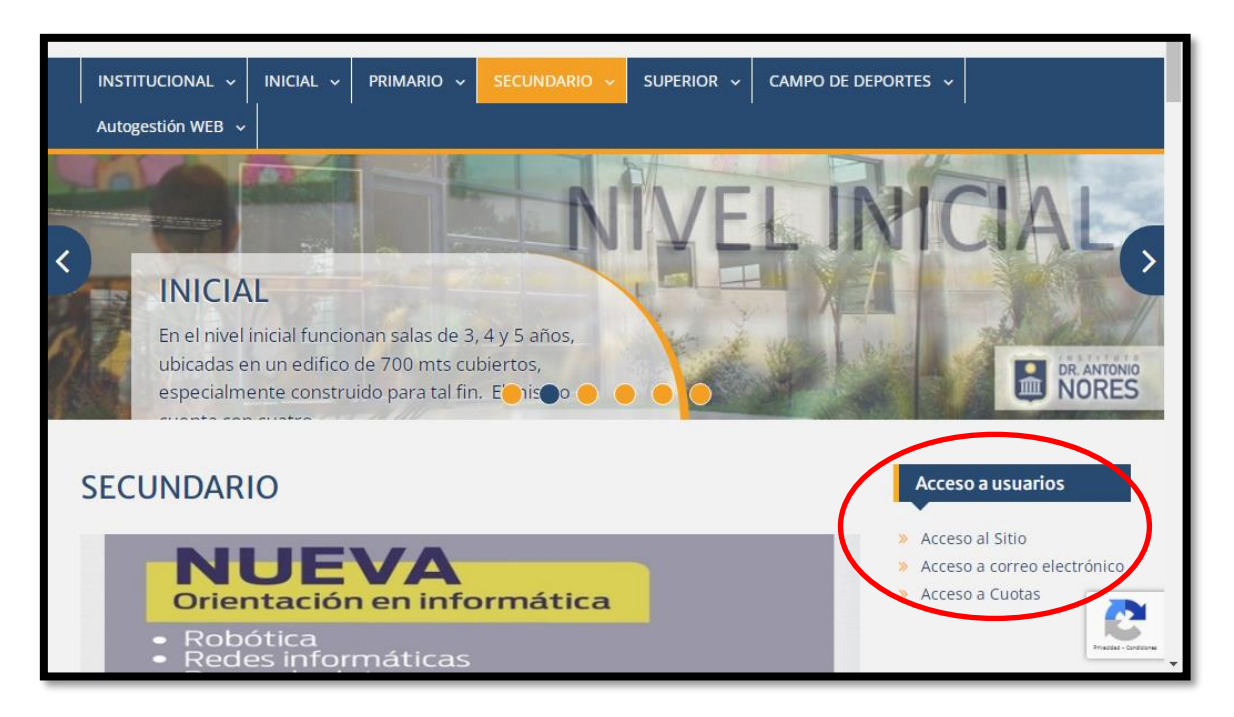

4º Allí deberán elegir Acceso a Cuotas

5º A continuación les aparecerá la siguiente pantalla

| Usuario<br>Contraseña<br>Login | Usuario<br>Contraseña<br>Login | Ingreso al sistema<br>Escolar Web |   | al sistema<br>Web | Ingreso al sist<br>Escolar Web | Γ   |
|--------------------------------|--------------------------------|-----------------------------------|---|-------------------|--------------------------------|-----|
| Contraseña                     | Contraseña                     | Usuario                           |   |                   | Usuario                        | Usu |
| Login                          | Login                          | Contraseña                        |   |                   | Contraseña                     | Cor |
|                                |                                | Login                             | n | Login             |                                |     |

6º En usuario y contraseña deberán escribir primero el número 10 seguido por el DNI de la mamá o del papá o del tutor (NO EL DNI DEL ESTUDIANTE)

Ejemplo:

usuario: 10333333338 contraseña: 10333333338

7º En la próxima pantalla verá los nombres de los hijos que tengan registrados en este establecimiento. Para iniciar el proceso de registro de matrícula debe hacer click en **SOLICITAR MATRÍCULA** 

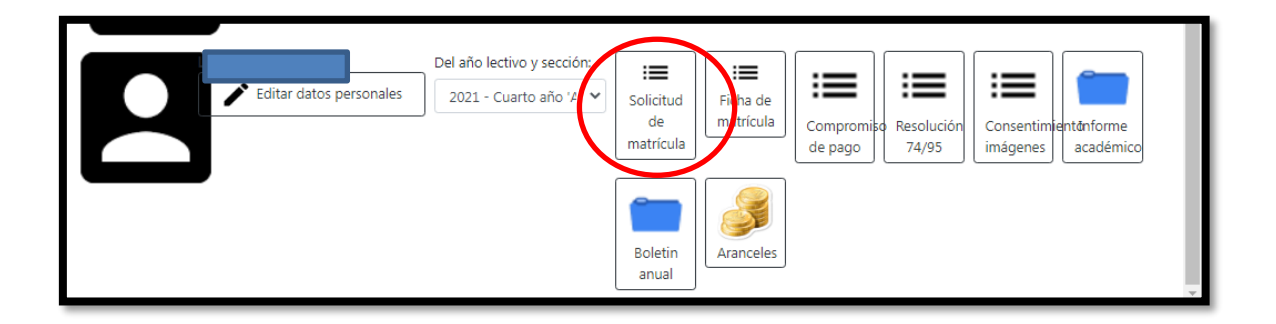

9º Una vez en esa pantalla, deberán confirmar los datos del alumno, y luego de los padres. Cuando hayan concluido esos pasos, el sistema les habilitará las opciones para **<u>IMPRIMIR</u>** la documentación que deberán presentar el día de la Inscripción.

| SOLICITUD MATRÍCULA PARA EL CIC<br>LECTIVO 2022 | 10                         |                                                              |
|-------------------------------------------------|----------------------------|--------------------------------------------------------------|
| Nombre                                          | Quiero                     | PASOS A SEGUIR (se habilitarán a quienes decidan matricular) |
|                                                 | SOLICITAR MATRÍCULA para 5 | P-20 ✓ Paso 1 -> Datos alumno/a<br>confirmados ⊘             |
|                                                 |                            | Paso 2 -> Confirmar datos padre/madre                        |
|                                                 |                            |                                                              |

10º Estas confirmaciones de datos deberán realizase por cada hijo que curse en el nivel secundario en nuestro Instituto en el Ciclo Lectivo 2022

| SOLICITUD MATRÍCULA PARA EL CICLO<br>LECTIVO 2022 |                                    |                                      | ·                                           |
|---------------------------------------------------|------------------------------------|--------------------------------------|---------------------------------------------|
| Nombre                                            | Quiero                             | PASOS A SEGUIR (se ha<br>matricular) | bilitarán a quienes decidan                 |
|                                                   | SOLICITAR MATRÍCULA para 1° - 2( 💙 | Paso 1 ->                            | Datos alumno/a<br>confirmados 🔗             |
|                                                   |                                    | Paso 2 ->                            | Datos padre/madre<br>confirmados 🔗          |
|                                                   |                                    | Paso 3 ->                            | Descargar Ficha de<br>Matrícula 🗐           |
|                                                   |                                    | Paso 4 ->                            | Descargar Compromiso<br>de pago 🗐           |
|                                                   |                                    | Paso 5 ->                            | Descargar resolución<br>74/95 🗐             |
|                                                   |                                    | Paso 6 ->                            | Descargar<br>Consentimiento uso<br>imágenes |

Quedamos a disposición para ayudarlos por cualquier dificultad que se les presente en el proceso de matriculación.

Muchas gracias